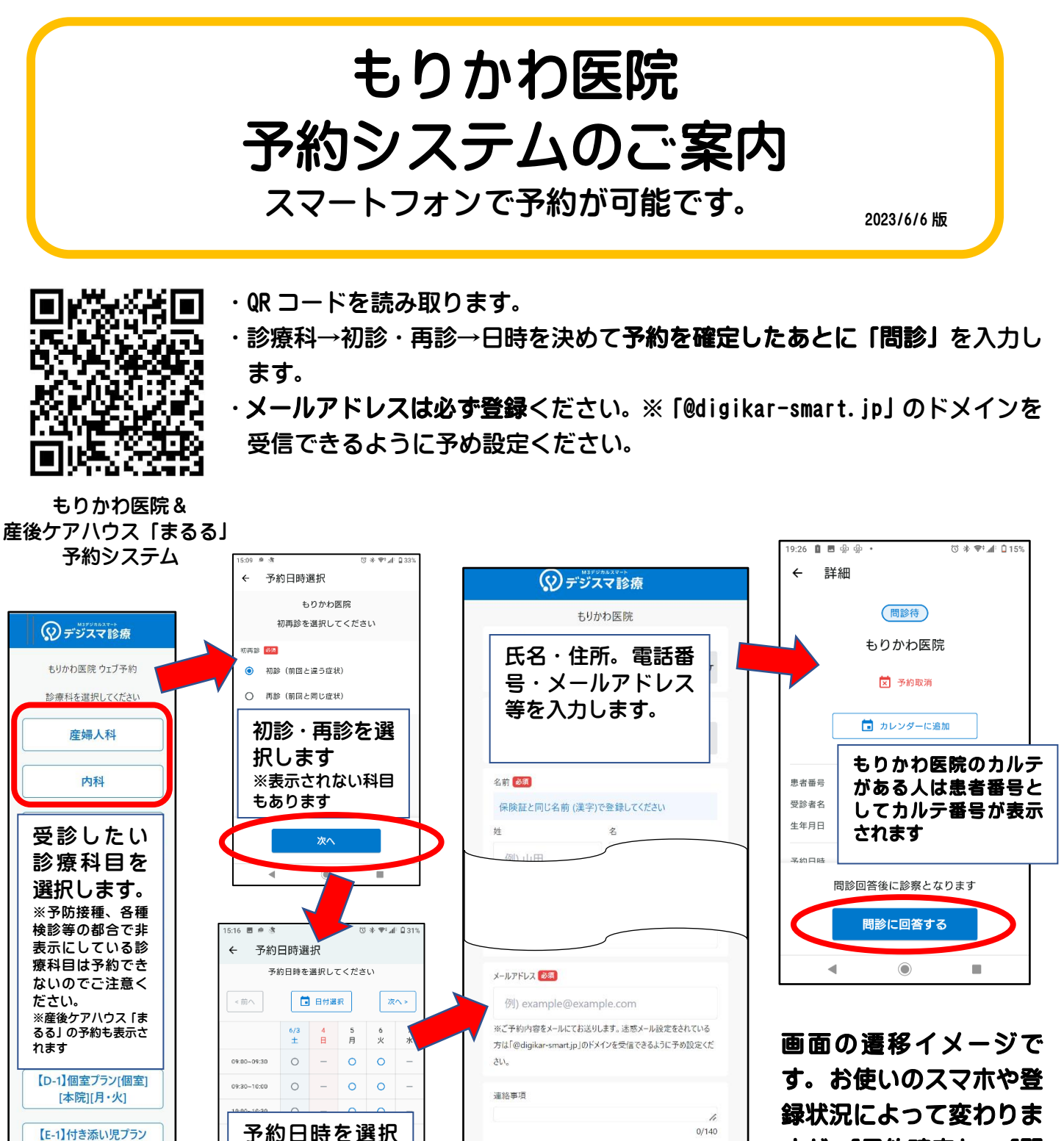

規約とプライバシーポリシーを確認の上、同

予約を確定

す。 60 CCI の人 へ ホ く 豆 録状況によって変わりま すが、「予約確定」→「問 診に回答する」の流れで す。

## アプリをダウンロードすると便利に使えます

します

0

0

۲

14:00~14:30

14:30~15:00

15:00~15:30

4

[個室][本院][月·火]

・携帯電話番号を入力して「認証コードを送信」し認証します。 ・クレジットカード、保険証の登録はスキップして結構です ・アプリから予約および、取り消し・確認が簡単に出来ます

0 0

0

0 0

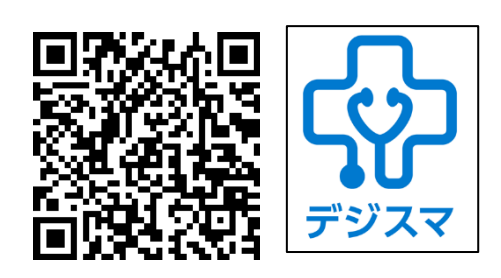

M3 デジカルスマート診察券